#### Технологическая карта урока

## <u>Дата: 12.04.2017</u>

<u>Тема урока:</u> Визуализация информации в текстовых документах.

Дидактическая цель: научить использовать средства структурирования и визуализации информации в текстовых

процессорах.

**Тип урока:** комбинированный урок

Форма урока: урок-практикум

#### Задачи урока (планируемые результаты):

| Предметные:                  | Метапредметные:                   | <u>Личностные:</u>             |
|------------------------------|-----------------------------------|--------------------------------|
| 1) обобщение представлений о | 4) Регулятивные: широкий спектр   | 7) понимание социальной,       |
| способах создания списков и  | умений и навыков использования    | общекультурной роли в жизни    |
| возможностях их              | средств информационных и          | современного человека навыков  |
| использования в текстовых    | коммуникационных технологий для   | создания текстовых документов. |
| документах;                  | создания текстовых документов;    |                                |
| 2) обобщение представлений о | 5) <i>Познавательные:</i> научить |                                |
| способах создания таблиц и   | рационально использовать          |                                |
| возможностях их              | имеющихся инструменты             |                                |
| использования в текстовых    | 6) Коммуникативные: формирование  |                                |
| документах;                  | умений работать в команде.        |                                |
| 3) обобщение представлений о |                                   |                                |
| возможностях использования   |                                   |                                |
| графических объектов в       |                                   |                                |
| текстовых документах.        |                                   |                                |

<u>Мизансцена урока</u>: в начале урока дети сидят по двое за партами в центре класса, на практическую часть рассаживаются по одному за компьютер.

#### Организационная структура урока:

| N⁰ | Этапы урока            | Деятельность учителя                     | Деятельность ученика                       |
|----|------------------------|------------------------------------------|--------------------------------------------|
| 1  | Мотивация к учебной    | Создаем условия для возникновения у      | Участвуют в дискуссии и включаются в       |
|    | деятельности           | обучающихся внутренней потребности       | учебную деятельность.                      |
|    |                        | включения в учебную деятельность.        |                                            |
|    |                        | Предлагает обсудить способ подачи        |                                            |
|    |                        | информации в учебниках, буклетах и т.д.  |                                            |
| 2  | Актуализация знаний    | Демонстрирует документы со               | Отвечают на вопросы. Делают вывод, в какой |
|    |                        | структурированной и неструктурированной  | форме информация быстрее и точнее          |
|    |                        | информацией. Задает вопросы по           | воспринимается. Формулируют цель урока.    |
|    |                        | содержанию.                              |                                            |
|    |                        | Презентация, слайд 1-4 (Приложение 1)    |                                            |
| _  |                        |                                          |                                            |
| 3  | Изучение нового        | Предлагает, пользуясь текстом учебника и | Читают текст, ищут и называют различные    |
|    | материала              | личным опытом составить перечень         | примеры визуализации текстовой             |
|    |                        | возможностей текстовых процессоров по    | информации.                                |
|    |                        | визуализации информации. Помогает        | Наолюдают за приемами раооты со списками,  |
|    |                        | структурировать полученный список        | изооражениями и таолицами, отвечают на     |
|    |                        | возможностеи. Демонстрация презентации   | наводящие вопросы.                         |
|    |                        | Лемонстрация приемов работы со списками  |                                            |
|    |                        | изображениями таблицами (Приложение 3)   |                                            |
| 4  | Практическая работа    | Предлагает учащимся за компьютером       | Выполняют работу по прелложенному плану.   |
| -  | pairin 1001001 paoo 10 | визуализировать информацию подобранную   | выполняют самооценку своей работы.         |
|    |                        | для стенда ко Дню космонавтики.          | Рабочие листы (Приложение 2)               |
| 5  | Итоги урока.           | Распечатывает полученные работы. Просит  | Пишут отзывы и комментарии в рабочих       |
|    |                        | ребят написать отзывы и комментарии к    | листах                                     |
|    |                        | уроку.                                   |                                            |
|    |                        |                                          |                                            |
|    |                        |                                          |                                            |
|    | Рефлексия.             |                                          |                                            |
| 6  | Домашнее задание.      | Конкретизирует домашнее задание.         | Записывают домашнее задание.               |
|    |                        | Прочитать теоретический материал по теме |                                            |
|    |                        | "Визуализация информации в текстовых     |                                            |
|    |                        | документах" и выполнить тренировочные    |                                            |
|    |                        | задания.                                 |                                            |

#### Слайд 1 Многочисленные исследования, подтверждающие, что • 90% информации человек воспринимает Objective of the energy particle of the structure dependence of the structure dependence of the structure depende через зрение • 70% сенсорных рецепторов находятся в глазах Network International Access and A Pytology Construction of Cas • на 17% выше производительность человека, работающего с визуальной информацией на 4,5% лучше вспоминаются подробные детали визуальной

информации

# Слайд 4

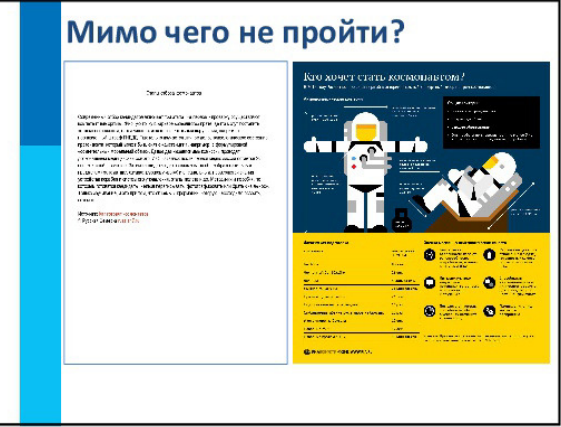

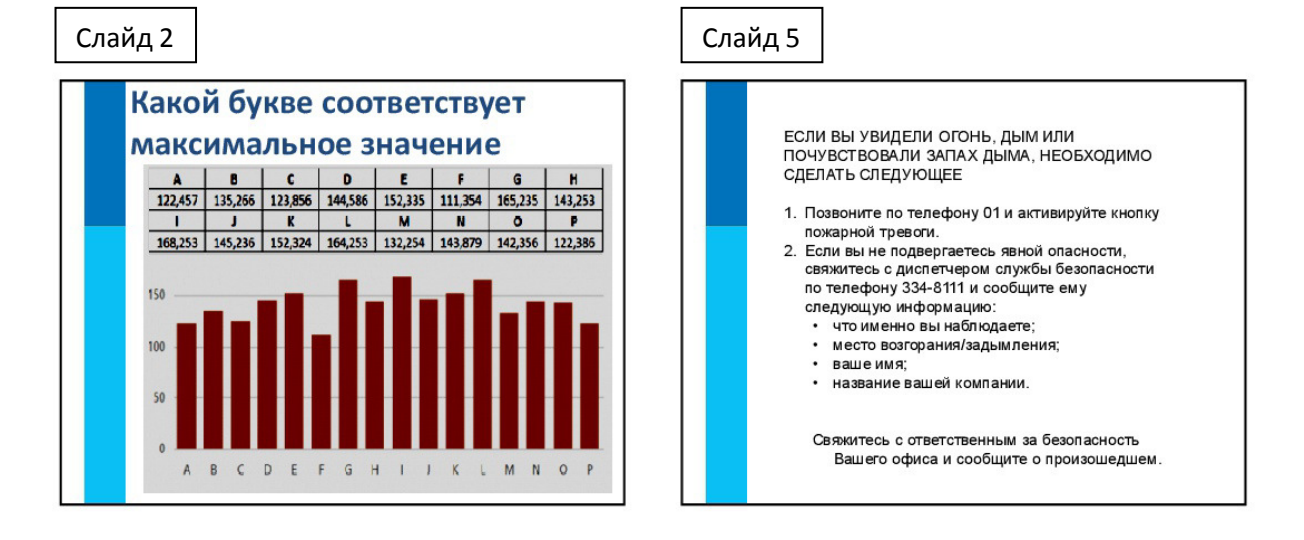

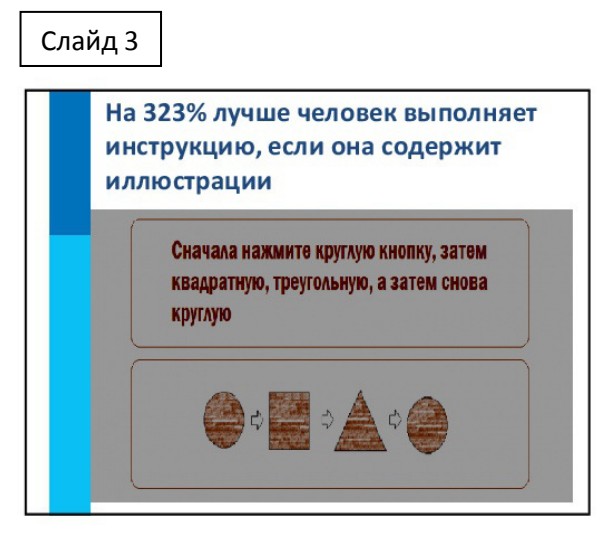

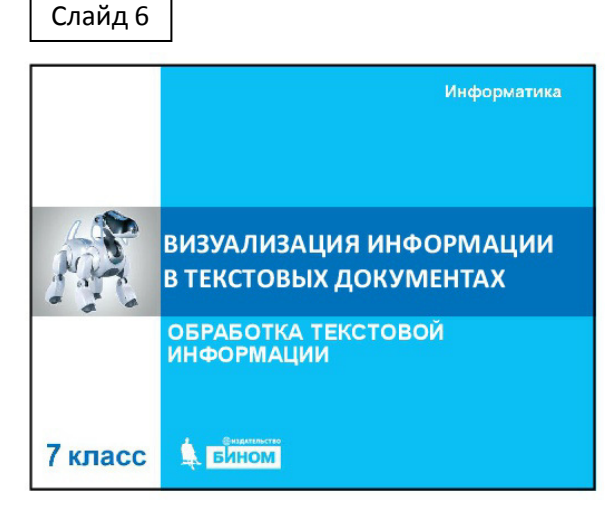

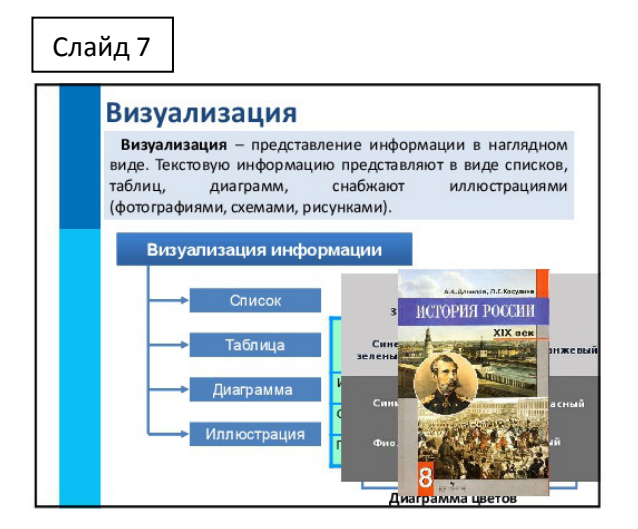

#### Слайд 8

#### Списки Всевозможные перечни в документах оформляются с помощью списков. Пункты перечня рассматриваются как абзацы, оформленные по единому образцу. Структура списка Многоуровневый Одно Сляман вы саман растария состата и состата и состата и состата и состата и состата и состата и состата и состат Политично и состата и состата и состата и состата и состата и состата и состата и состата и состата и состата и Примеры трёхуровневых списков 1. Араб 1 Глава фры \* Раздел 2. Римс 1.1 Раздел ры • Подраздел 3. Лати квы 1.1.1 Параграф 1 ∝ Пункт 1 4. Pycc ы 1.1.2 Параграф 2 ∝ Пункт 2

## Слайд 10

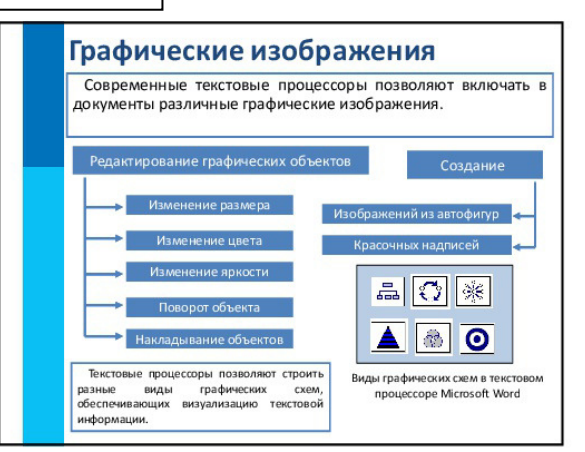

## Слайд 11

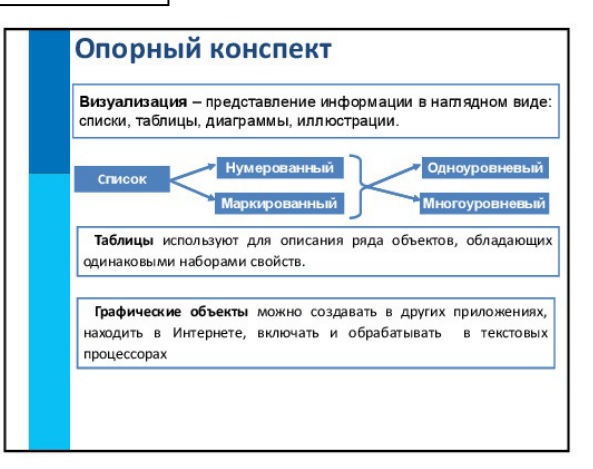

#### Слайд 9

# Таблицы Для описания ряда объектов, обладающих одинаковыми наборами свойств, наиболее часто используются таблицы, состоящие из столбцов (граф) и строк. Общий заголовок таблицы Наименование столбцов (верхний загоповок) Наименование строк (боковой заголовок) ячейка

столбцы

## Слайд 12

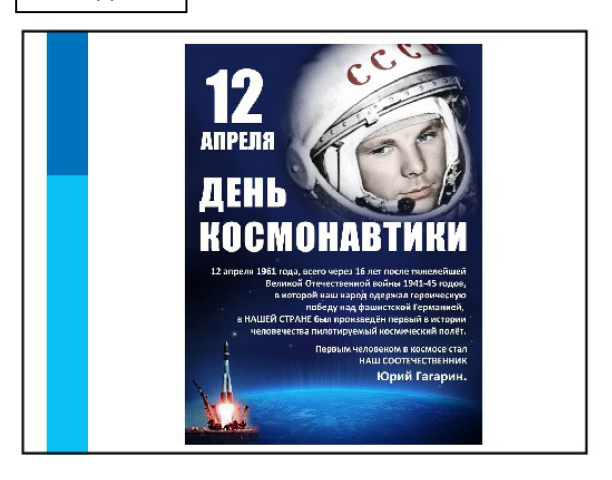

Слайд 13

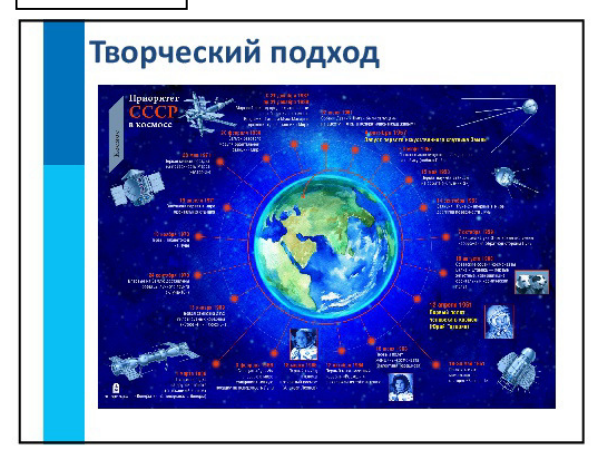

## Слайд 14

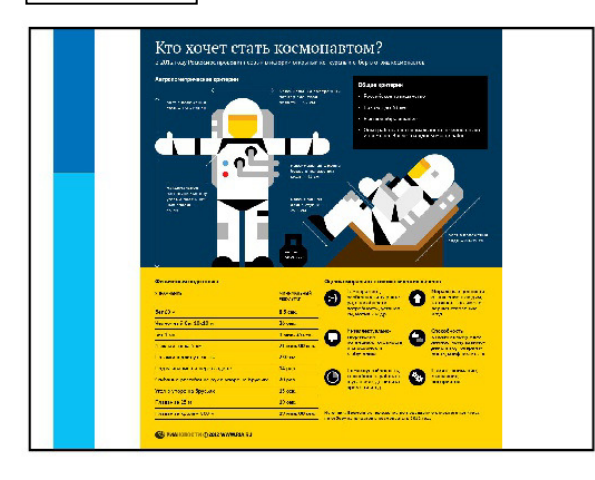

# Слайд 15

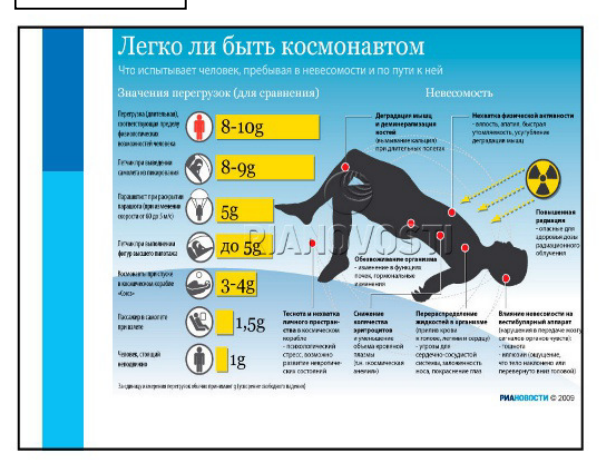

Ф.И.

## Этапы работы

- 1. Откройте в рабочей папке (Share\Информатика\Для уроков\7 класс\День космонавтики\) Папку с номером вашего компьютера. В ней находится текстовый документ и иллюстрации для оформления стенда ко Дню космонавтики.
- 2. Откройте в LibreOffice Writer текстовый документ. Внимательно прочитайте текст.
- 3. Определитесь, какие возможности визуализации можно применить к данному тексту.
- 4. Измените текст, согласно своей задумке.
- 5. Выполните форматирование текста согласно общим требованиям к коллективной работе (записаны на доске).

Важно: весь тест должен уместиться на одной странице (можно редактировать текст, уменьшить шрифт отдельных элементов и т.д.)

- 6. Сохраните в общей папке Share\Информатика\Газета ко Дню космонавтики (имя файла не изменяйте)
- 7. Оцените свою работу по критериям, указанным ниже.

## Критерии оценки

|                                                      | Балл (обвести кружочком) |
|------------------------------------------------------|--------------------------|
| Работа имеет законченный вид                         | 1                        |
| (страничка готова к печати)                          |                          |
| Работа оформлена согласно требованиям к              | 1                        |
| форматированию (соответствует шрифт, размер          |                          |
| шрифта, поля страницы, межстрочный интервал и т.п.)  |                          |
| Работа умещается на одном листе                      | 1                        |
| В работе присутствуют элементы визуализации: список, | 1                        |
| таблица, графический объект (хотя бы один)           |                          |
| Использован многоуровневый список                    | 1                        |
| Использованы графические элементы (схемы)            | 1                        |
| Картинки вставлены с обтеканием текстом              | 1                        |
| ИТОГО                                                |                          |
|                                                      |                          |

- ✓ 3 балла оценка "3"
- 🗸 4 балла оценка "4"
- ✓ 5 и более баллов оценка "5"

#### Ваши комментарии ...

Понравилось \_\_\_\_\_

Были трудности\_\_\_\_\_

Хотелось бы узнать еще\_\_\_\_\_

Хотелось бы еще научиться

## Как создать список

- напечатать текст;
- выделить нужный участок (элементы списка должны быть отдельными абзацами);
- выбрать пункт «Маркеры и нумерация» после щелчка ПКМ по выделенной области;
- перейти во вкладку «Маркированный» («Структура», «Тип нумерации») и подобрать стиль оформления;
- нажать на «ОК» и подтвердить свой выбор.

## ! Для понижения уровня элемента списка нажимаем клавишу <Tab>

Для повышения уровня элемента списка нажимаем сочетание клавиш <Shift><Tab>

## Как вставить картинку?

Русское слово «ракета» произошло от немецкого слова «ракет». А это немецкое слово -

уменьшительное от итальянского слова «рокка», что значит «веретено». Связано это, конечно, с формой ракеты: она похожа на веретено - длинная, обтекаемая, с острым носом. Но сейчас не так уж много детей видели настоящее веретено, зато все знают, как выглядит ракета. Теперь, наверное, нужно поступать так: «Дети! Знаете, как выглядит веретено? Как маленькая ракета!»

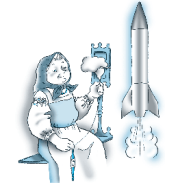

## Команда: Вставка - Изображение

## Как вставить таблицу?

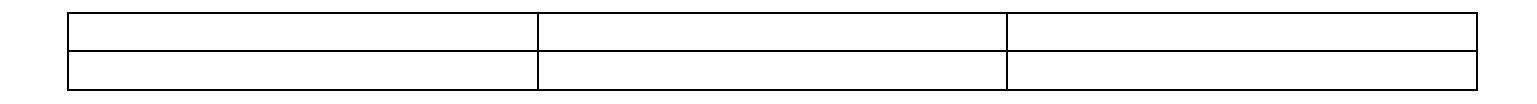

Команда: Таблица — Вставить таблицу